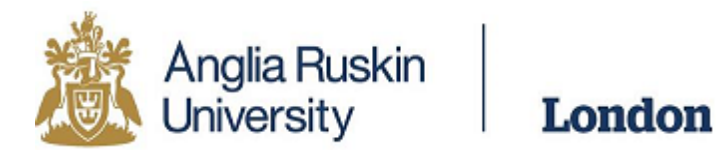

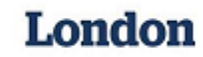

## **Postgraduate Loan - Student Finance Application** Guide

Website link - https://www.gov.uk/student-finance-register-login

1. Log in using your previous Student Finance login details or create a new account if this is your first time accessing Student Finance.

| If you've aiready started your application online, remember to log back into your student finance account and f.       Show more         Login       Email address or Customer Reference Number (CRN)       If you're not already registered, you can create a new account. You'll need an account if.         Ensetten your small address or CBIY!       Password       If you're a student, and you want to apply for student finance         Ensetten your castword!                                               |
|----------------------------------------------------------------------------------------------------|
| If you've already started your application online, remember to log back into your student finance account and f Show more  Login Email address or Customer Reference Number (CRN) Forsetten your email address or CBN? Password Forsetten your email address or CBN? Password Forsetten your castword?  Show more a student, and you want to apply for student finance 9 you're a student, and you want to apply for student finance 9 you're a student and need to provide information to support their application. |
| Login     Create an account       Email address or Customer Reference Number (CRN)     If you're not already registered, you can create a new account. You'll need an account it:       Encodent you're mail address or CBM2     • you're a student, and you want to apply for student finance       Password     • you're a parent or partner of a student and need to provide information to support their application.                                                                                             |
| Create an account                                                                                                    |

2. Once logged in please select Re-apply or start another application (at the bottom of the page)

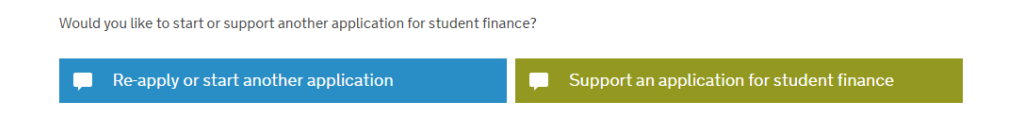

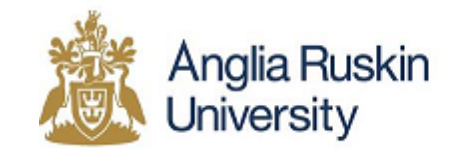

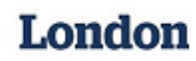

3. Select "Higher education"

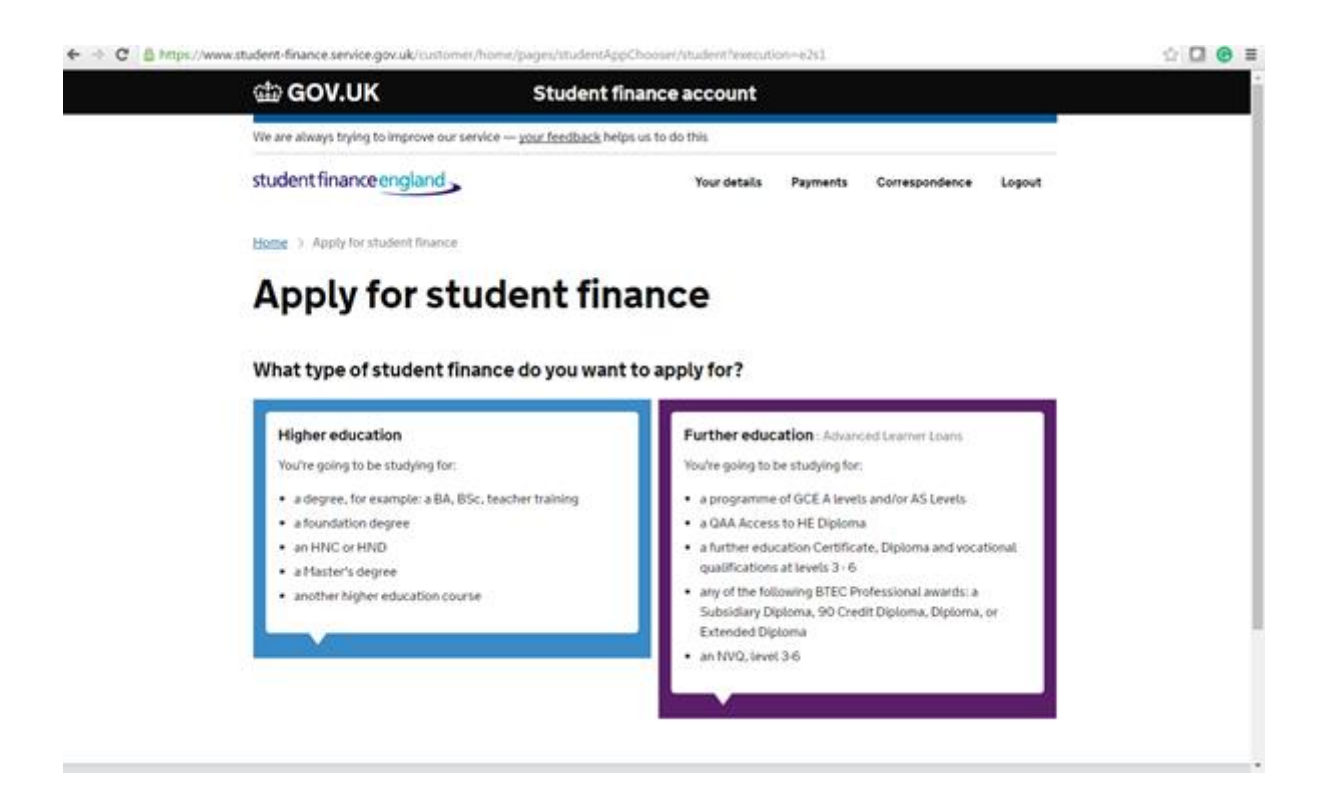

4. Once you have selected Higher education you will then need to select Postgraduate.

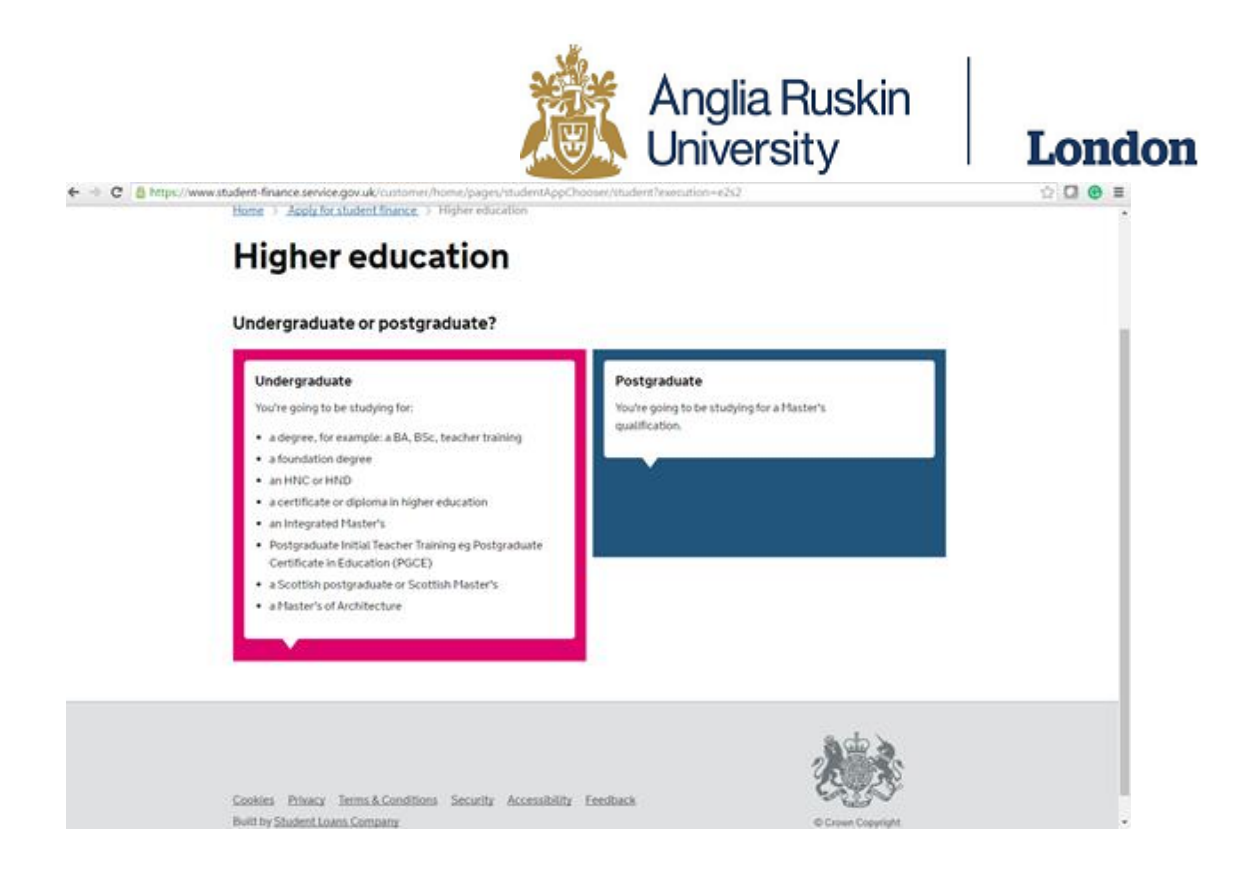

5. Now complete the six questions that follow.

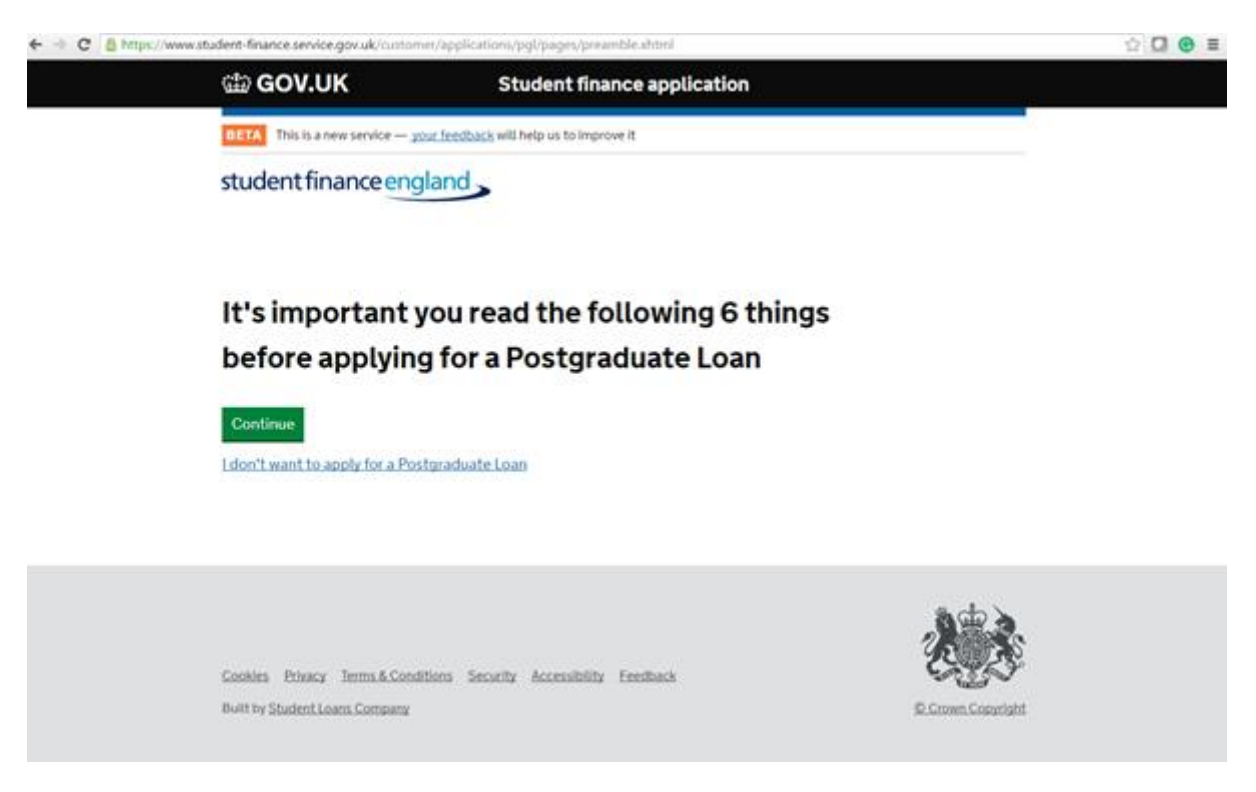

6. Once complete, click "Apply now "to start your application.

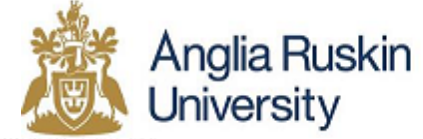

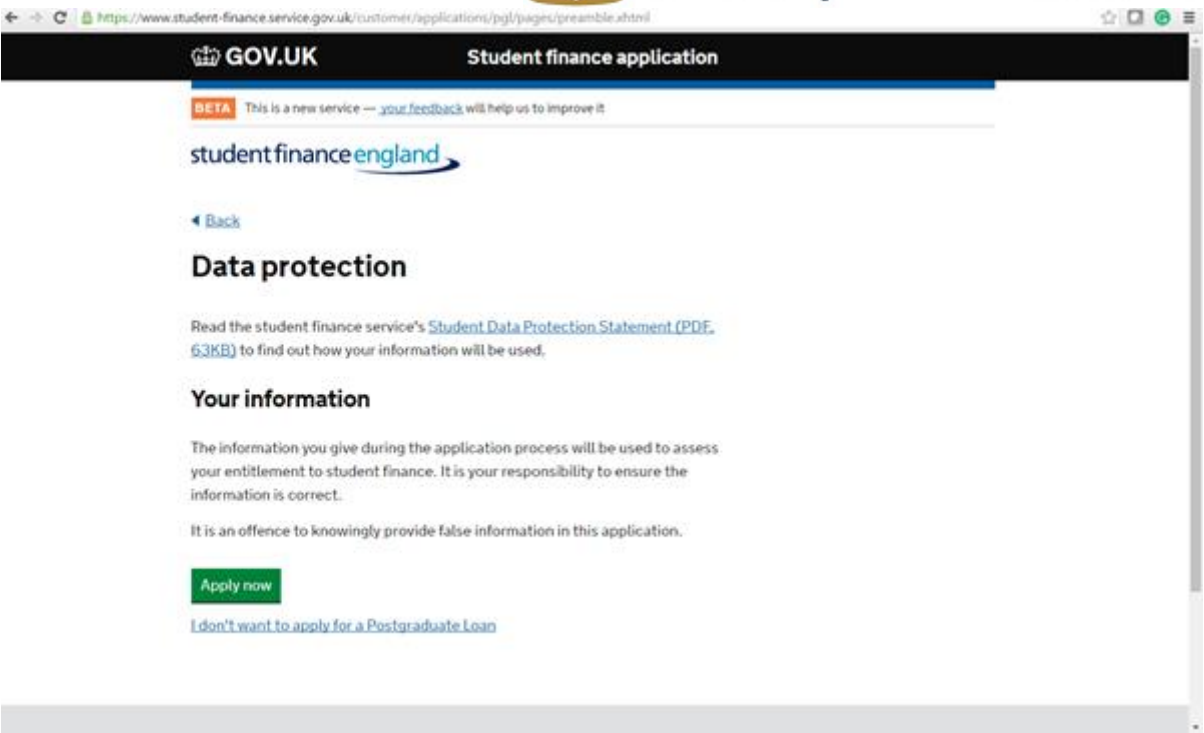

7. Complete the following question.

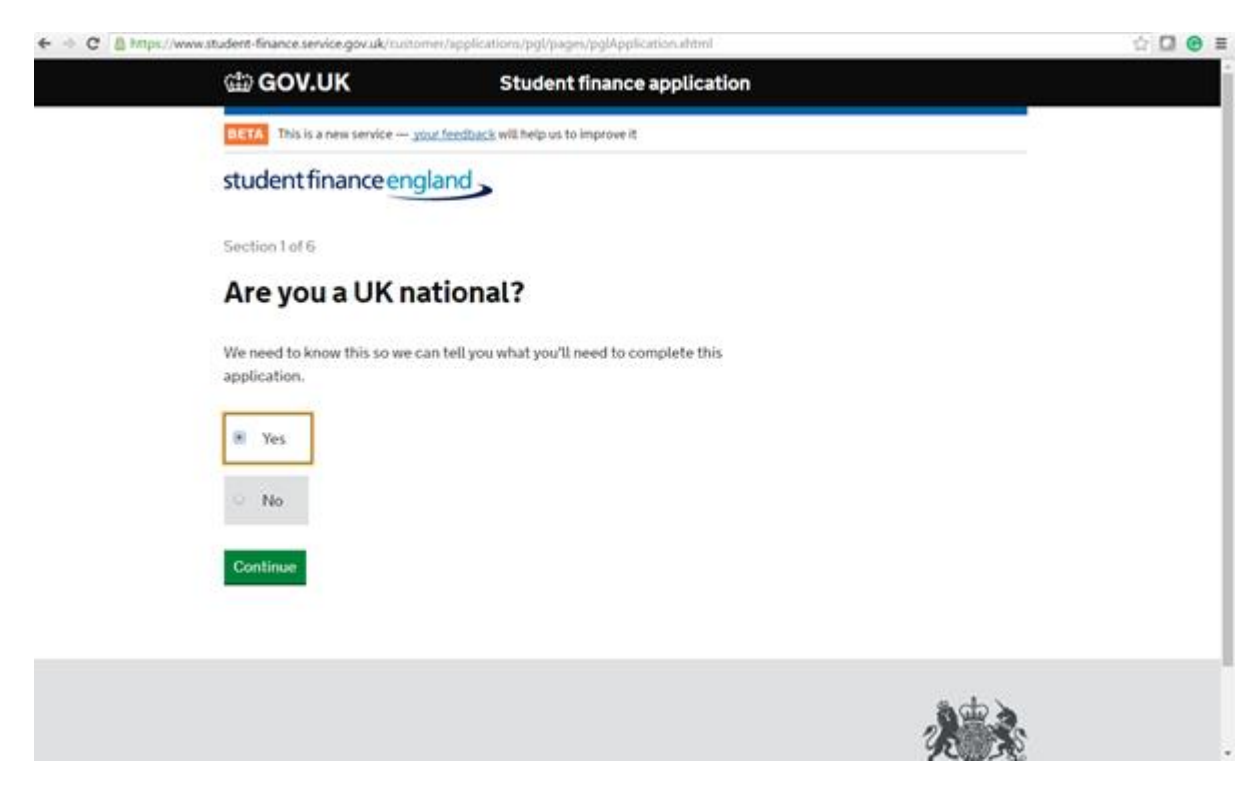

8. Read the check list of what is required to complete your application.

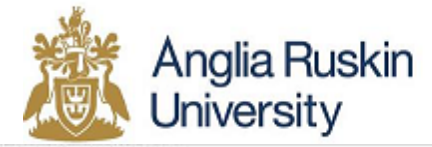

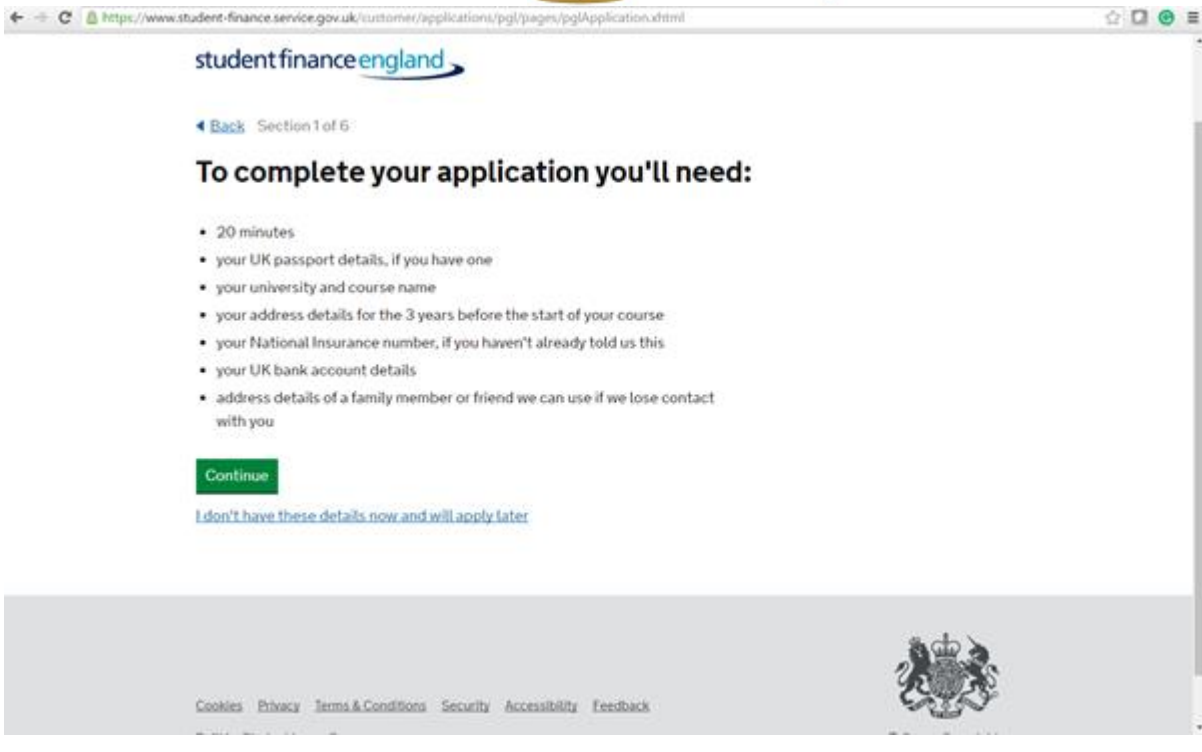

9. Complete the following question.

| 🗲 🕂 😋 🙆 https://www.student-finance.service.gov.uk/customer/applications/pgl/pages/pglApplication.shtml                     | ☆ 🖸 🕑 ≣ |
|----------------------------------------------------------------------------------------------------|---------|
| student finance england                                                                                                    |         |
| Back Section 2 of 6                                                                                                    |         |
| Do you already hold a postgraduate qualification?                                                                           |         |
| Don't include:                                                                                                    |         |
| <ul> <li>Scottish Master of Arts degrees</li> </ul>                                                                         |         |
| <ul> <li>Master of Arts degrees awarded by Oxford University, Cambridge University<br/>or Trinity College Dublin</li> </ul> |         |
| C Yes                                                                                                    |         |
| I No                                                                                                    |         |
| Continue                                                                                                    |         |
|                                                                                                    |         |
|                                                                                                    |         |
| rooma mana amaratanana arran arrang manara                                                                                  |         |

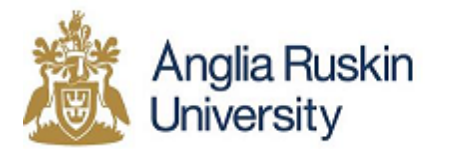

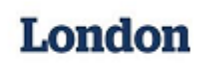

 When asked to type in the university you will be studying at type – Anglia Ruskin University, then select Anglia Ruskin University (DO NOT select Anglia Ruskin University London, this will not display any of the available courses)

|                                                  |                                                                                                    | 11 50                                                                                                    |
|--------------------------------------------------|----------------------------------------------------------------------------------------------------|----------------------------------------------------------------------------------------------------|
| යා GOV.UK                                        | Student finance application                                                                                                    |                                                                                                    |
| BETA This is a new service - 32                  | uz feedback will help us to improve it                                                                                                    |                                                                                                    |
| student finance eng                              | land                                                                                                    |                                                                                                    |
| Back Section 2 of 6                              |                                                                                                    |                                                                                                    |
| Where will you                                   | be studying?                                                                                                    |                                                                                                    |
| You can change this later if yo                  | u need to.                                                                                                    |                                                                                                    |
| University name<br>For example: King's College L | ondon                                                                                                    |                                                                                                    |
| anglia ruskin university                         |                                                                                                    |                                                                                                    |
| Anglia Ruskin University                         | y London                                                                                                    |                                                                                                    |
| Anglia Ruskin University                         | · <del>&lt;</del>                                                                                                    |                                                                                                    |
| University Of East Angli                         | a (UEA)                                                                                                    |                                                                                                    |
| Ruskin College                                   |                                                                                                    |                                                                                                    |
| College Of West Anglia                           |                                                                                                    |                                                                                                    |
| Swansea University                               |                                                                                                    |                                                                                                    |
| Maastricht University                            |                                                                                                    |                                                                                                    |
|                                                  | GOV.UK     GOV.UK     GOV.UK     Student finance engl     student finance engl     Back: Section 2 of 6     Where will you     You can change this later if yo     University name     For example: King's College D     anglia ruskin university     Anglia Ruskin University     University Of East Anglia     Ruskin College     College Of West Anglia     Swansea University     Maastricht University | Image: Contract of the second of the second of the seco |

11. Select whether you will study Full-time (1 year) or Part-time (2 years)

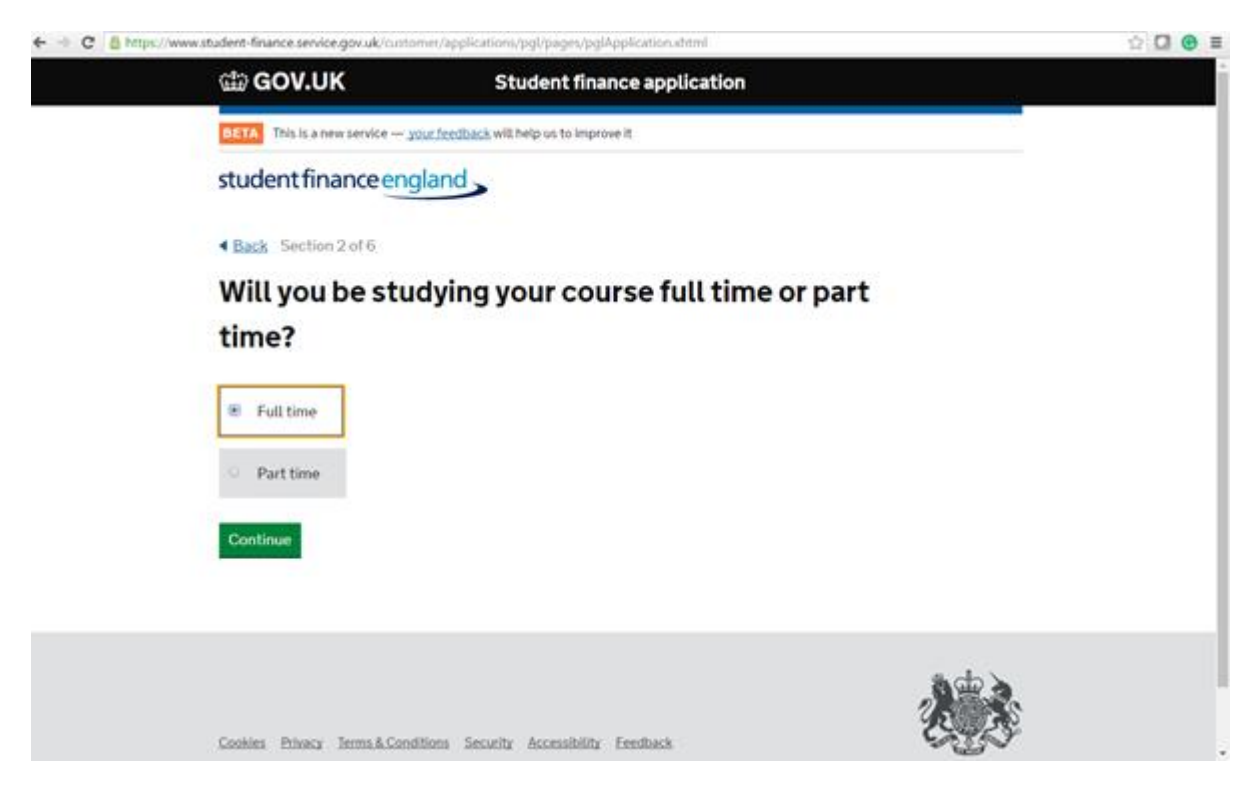

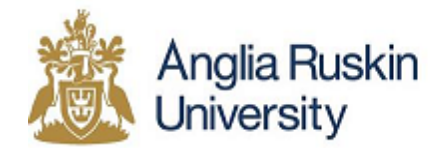

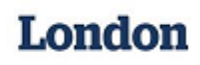

12. Select the length of time you will study for (all Full-time courses will be 1 year and all Parttime will be 2 years)

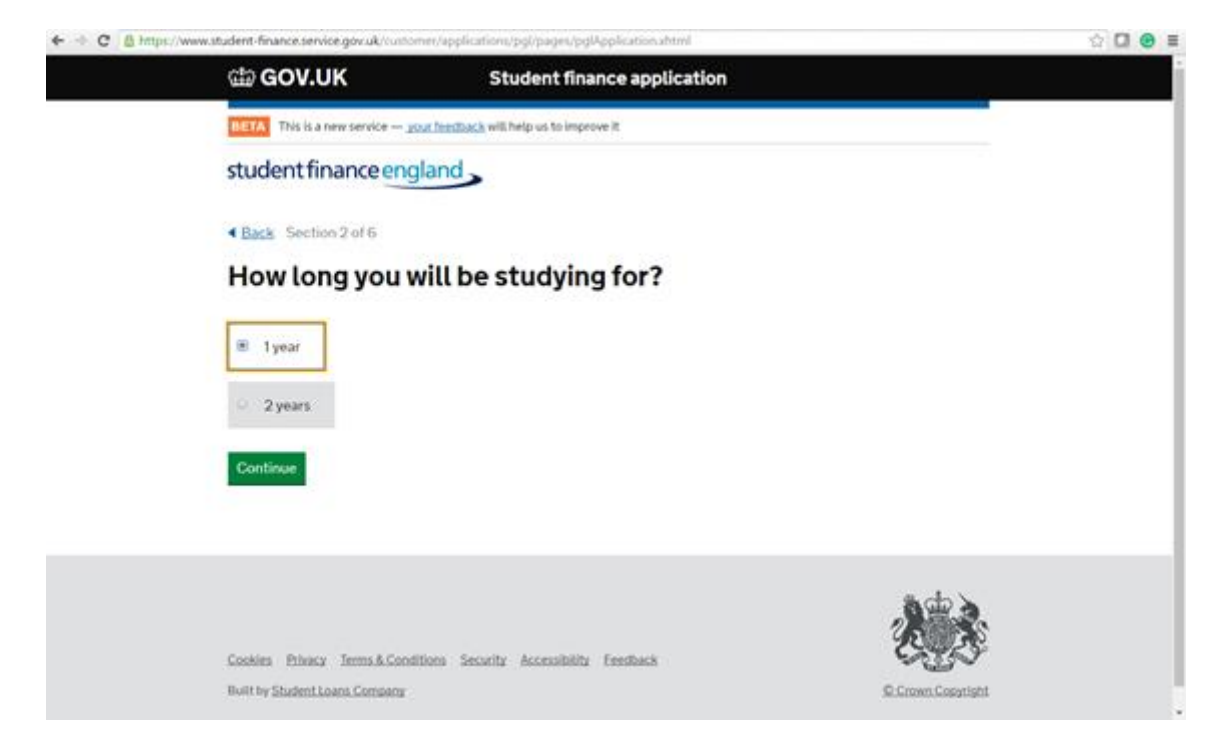

## Part-time example:

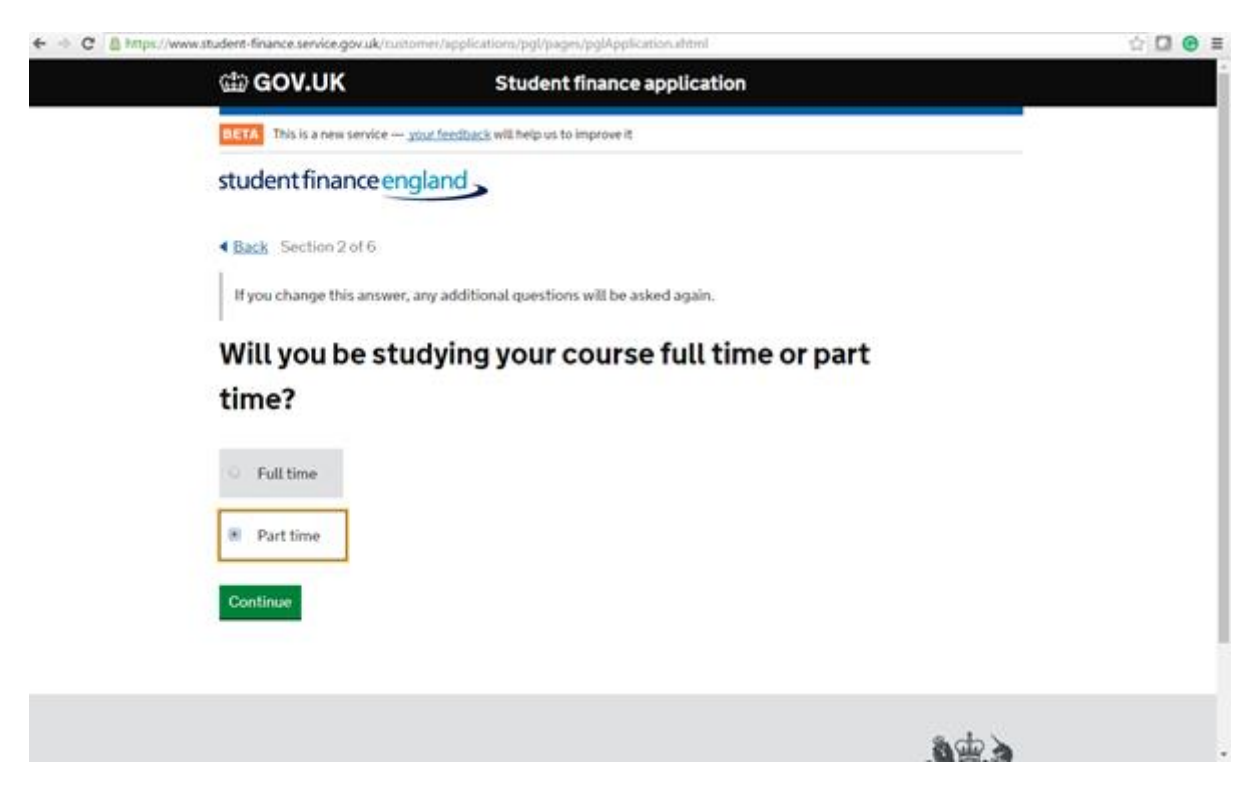

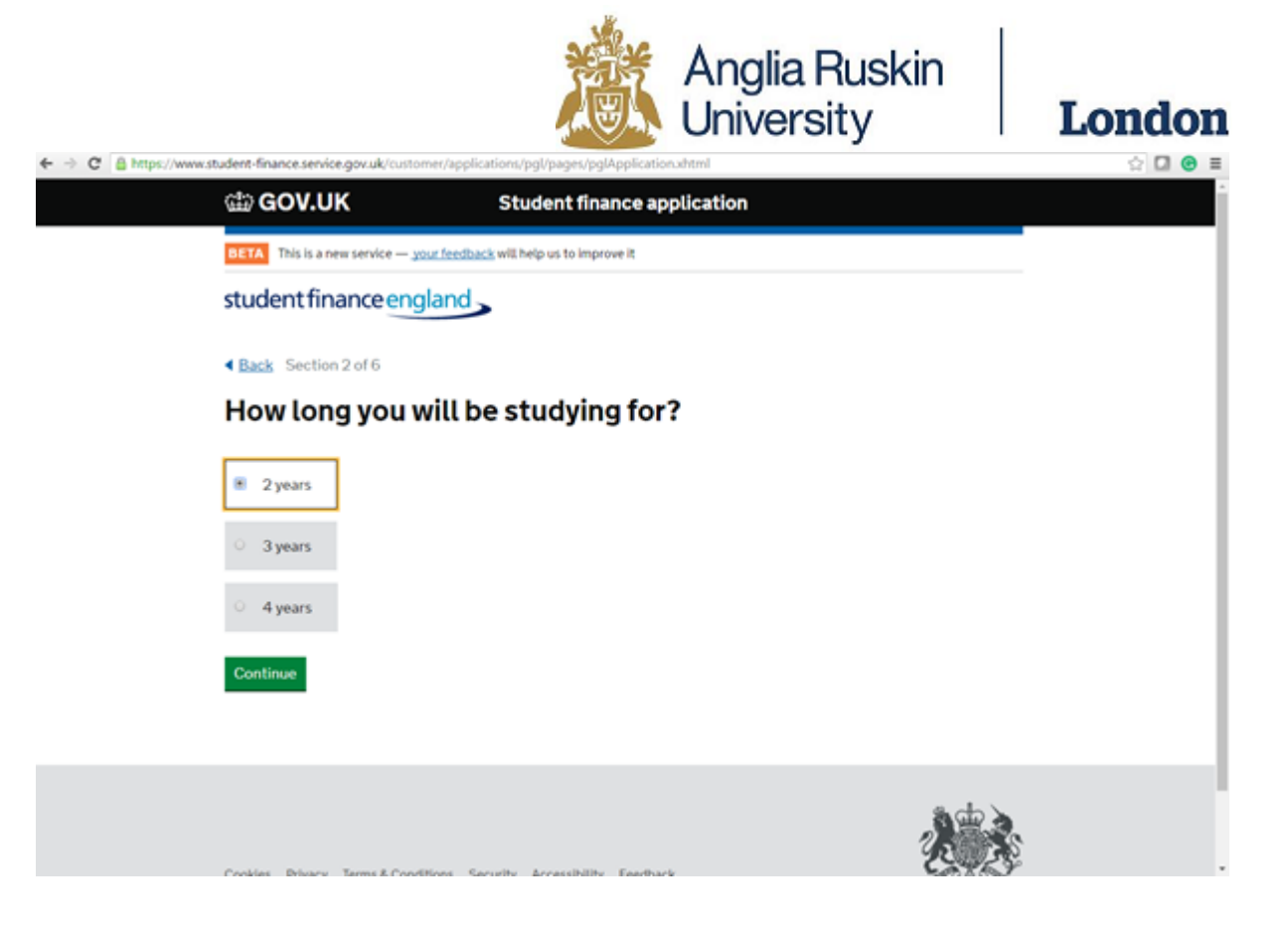

13. You will now need to type your chosen course name; you will need to select the course which has London in the bracket after the course name.

MBA Healthcare – Full-time:

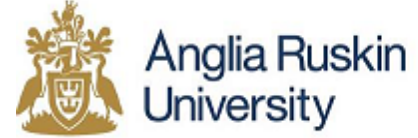

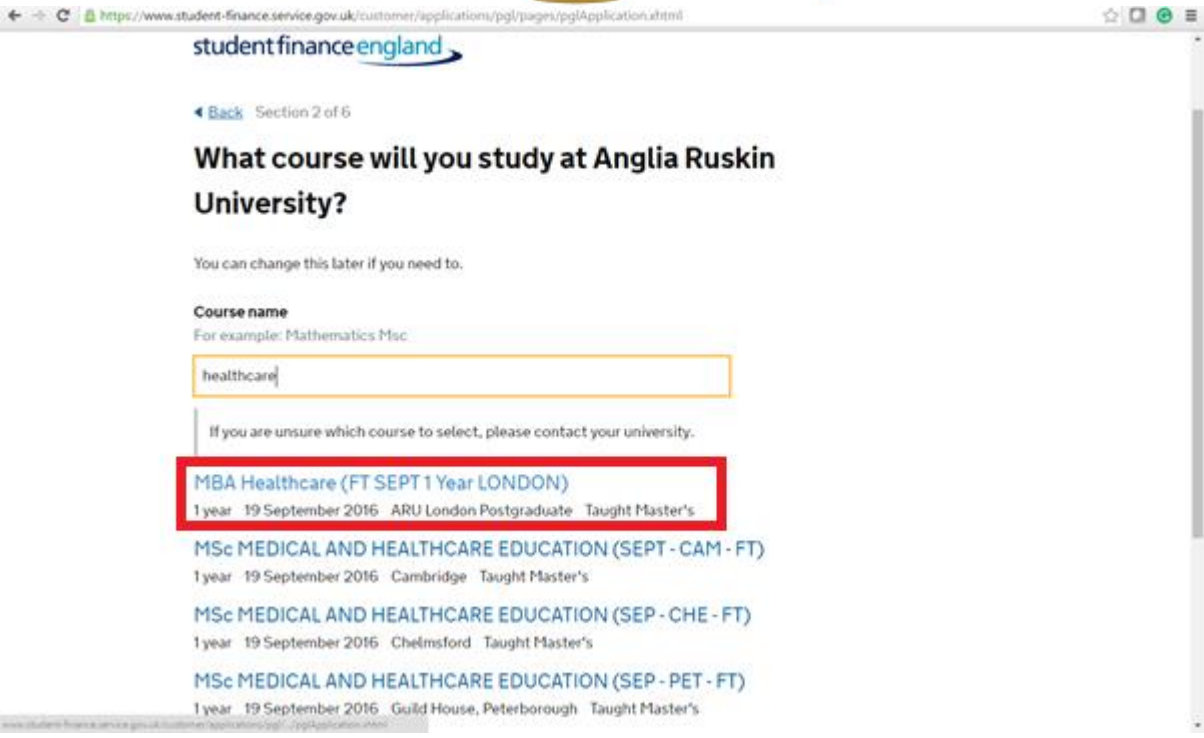

## MBA International – Full-time:

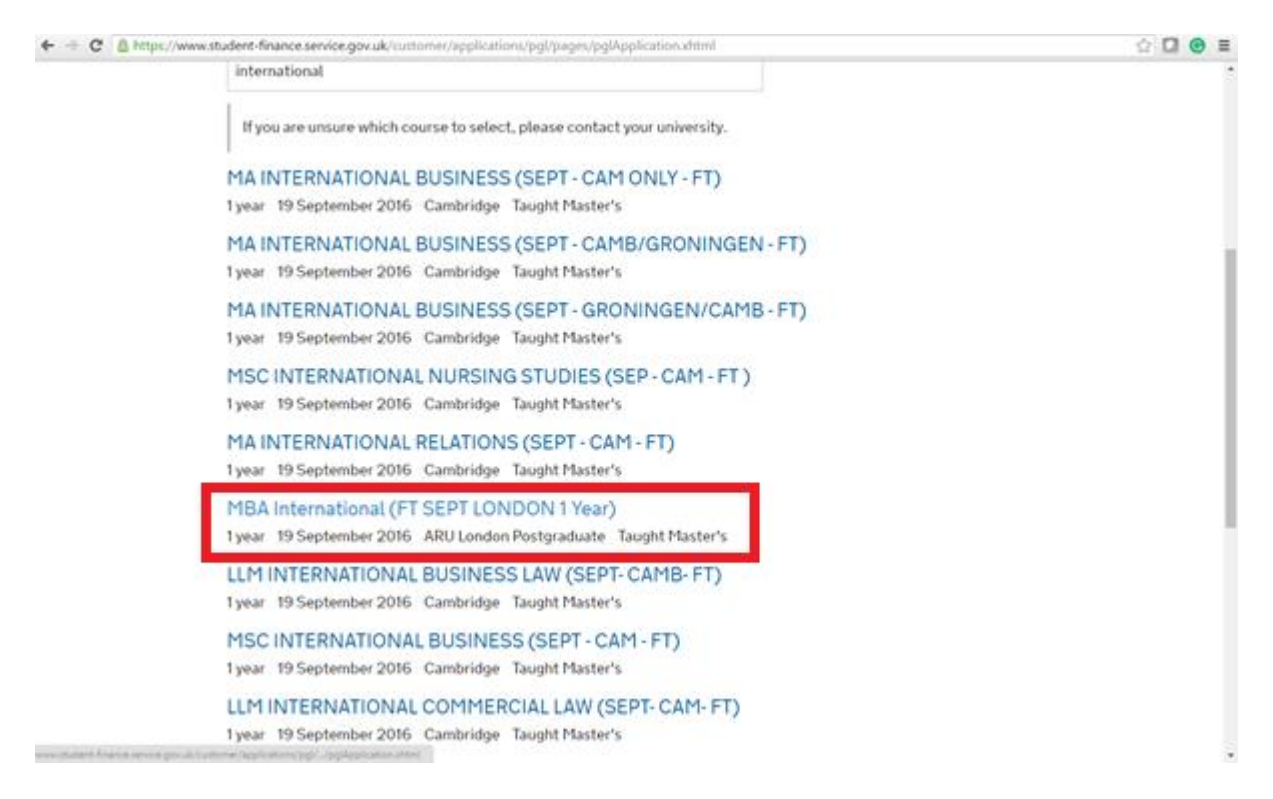

MSc International Project Management – Full-time:

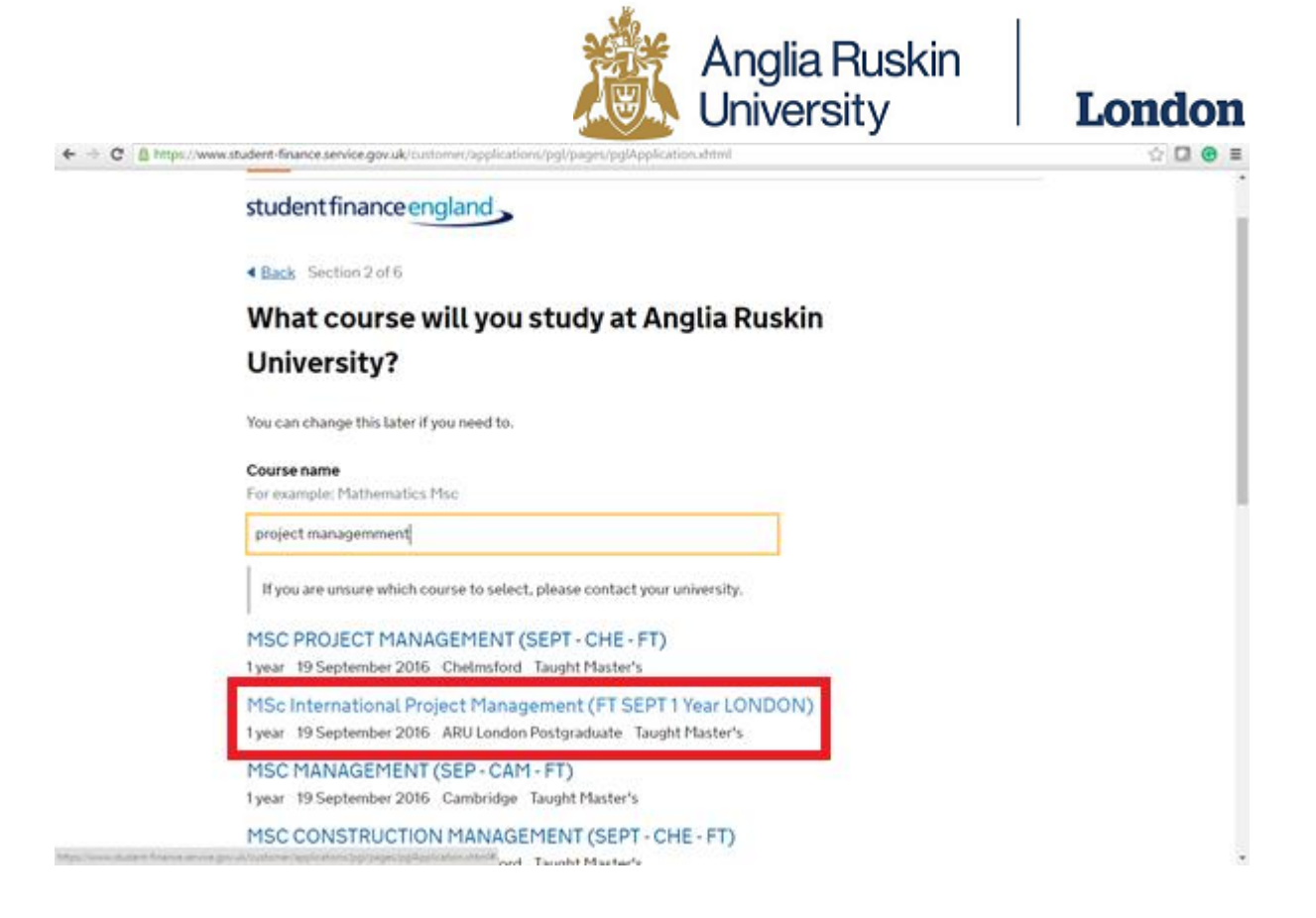

14. Now you have selected your chosen university and course, you will need to enter additional information.

| ← → C & | https://www.student-finance.service.gov.uk/uuto | mev/applications/pgl/paget/pglApplication.ahtml | 4 C 😁 🛛 |
|---------|-------------------------------------------------|-------------------------------------------------|---------|
|         | ් GOV.UK                                        | Student finance application                     |         |
|         | BETA This is a new service                      | our feedback will help us to improve it         |         |
|         | student finance enc                             | land                                            |         |
|         | Back Section 3 of 6                             |                                                 |         |
|         | Can you give u                                  | s your valid UK passport details?               |         |
|         | We'll use these details to che                  | ck your identity.                               |         |
|         | 🛞 Yes, I can give my valid                      | UK passport details                             |         |
|         | 😳 – I have a valid UK passpo                    | et, but can't give the details just now         |         |
|         | <ul> <li>No, I don't have a valid</li> </ul>    | UK passport                                     |         |
|         | Continue                                        |                                                 |         |
|         |                                                 |                                                 |         |
|         |                                                 |                                                 |         |
|         |                                                 |                                                 | 御母を     |

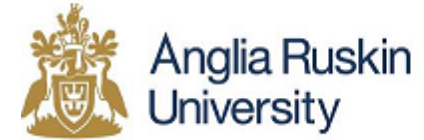

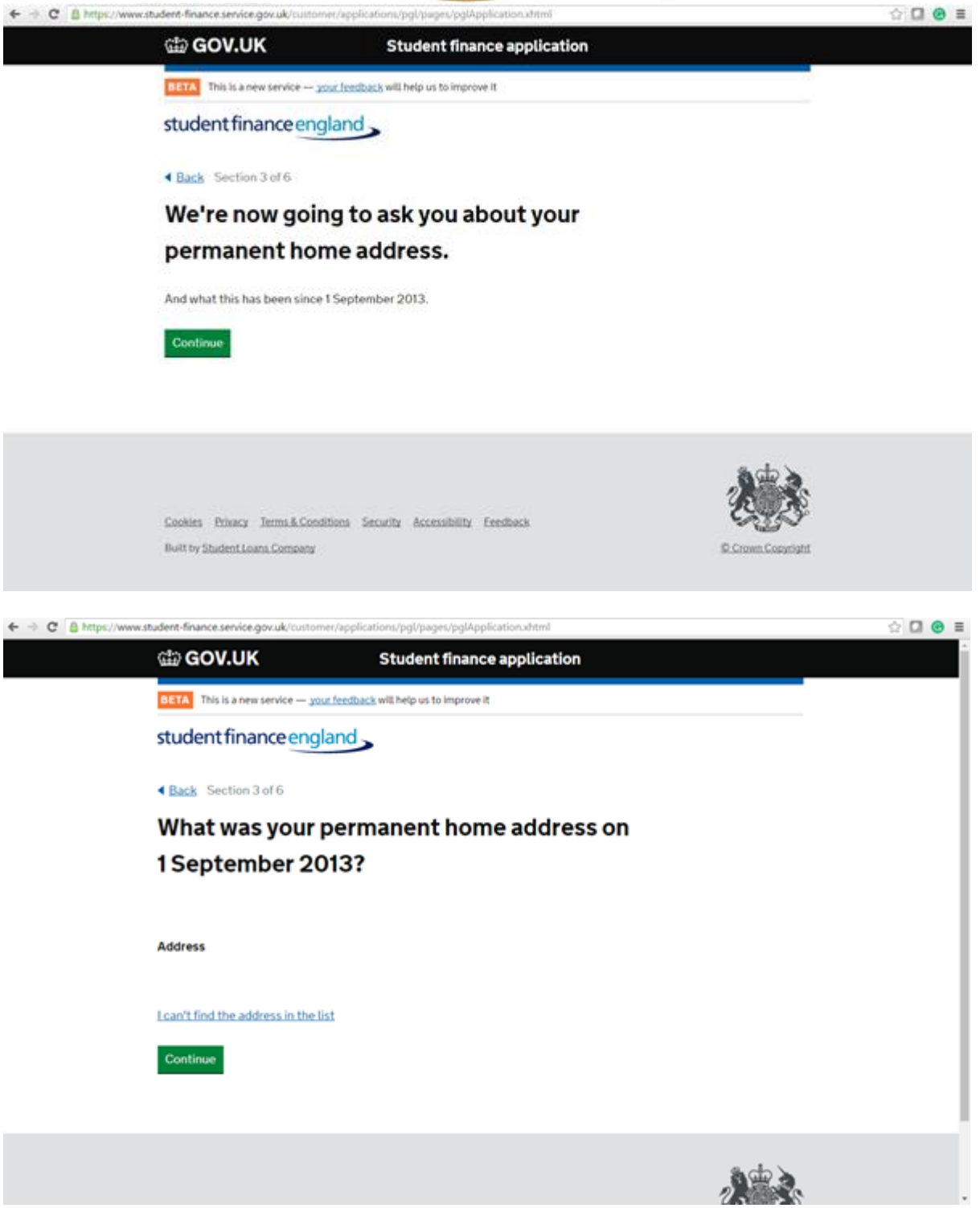

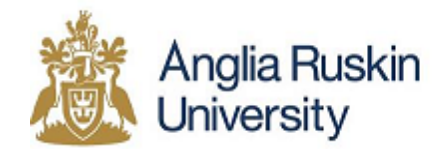

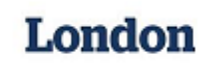

15. You now have the option to request the amount of Postgraduate Loan you would like to apply for, the maximum is £10,000.

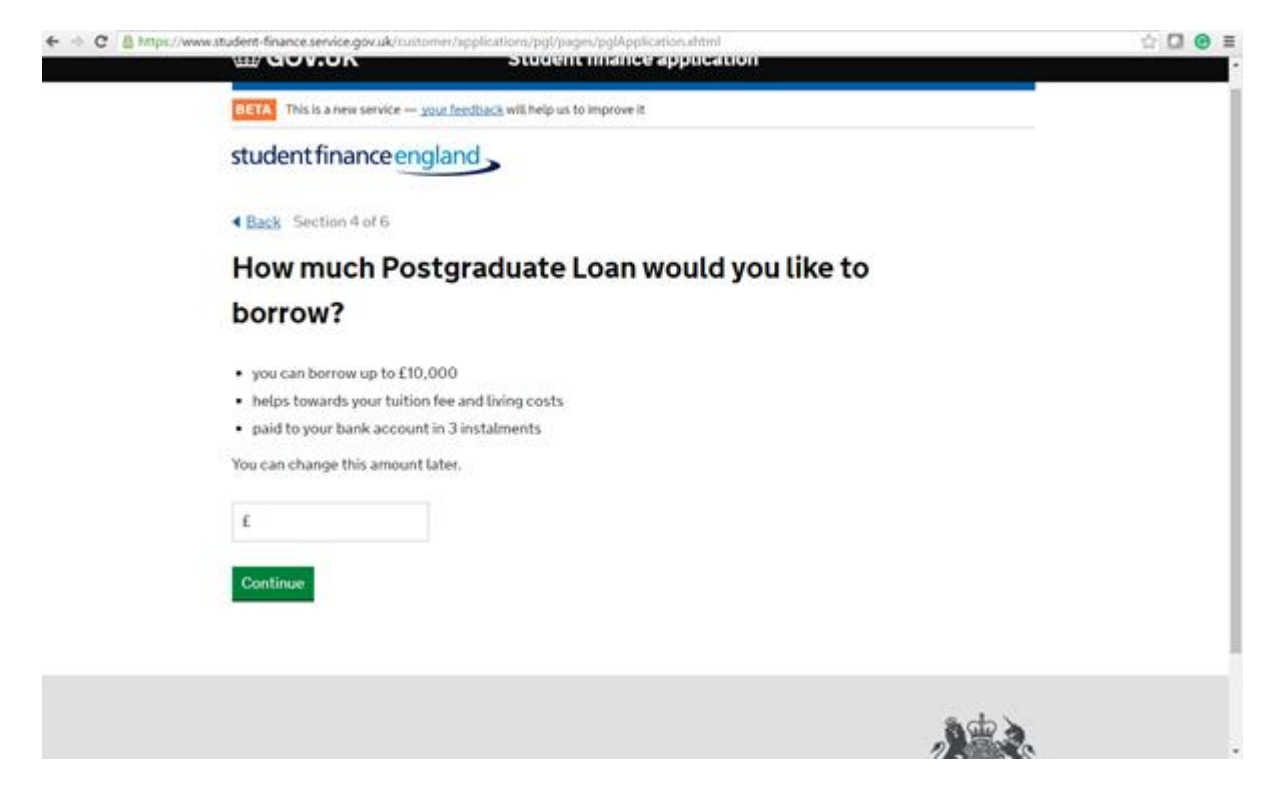

16. Complete the following question.

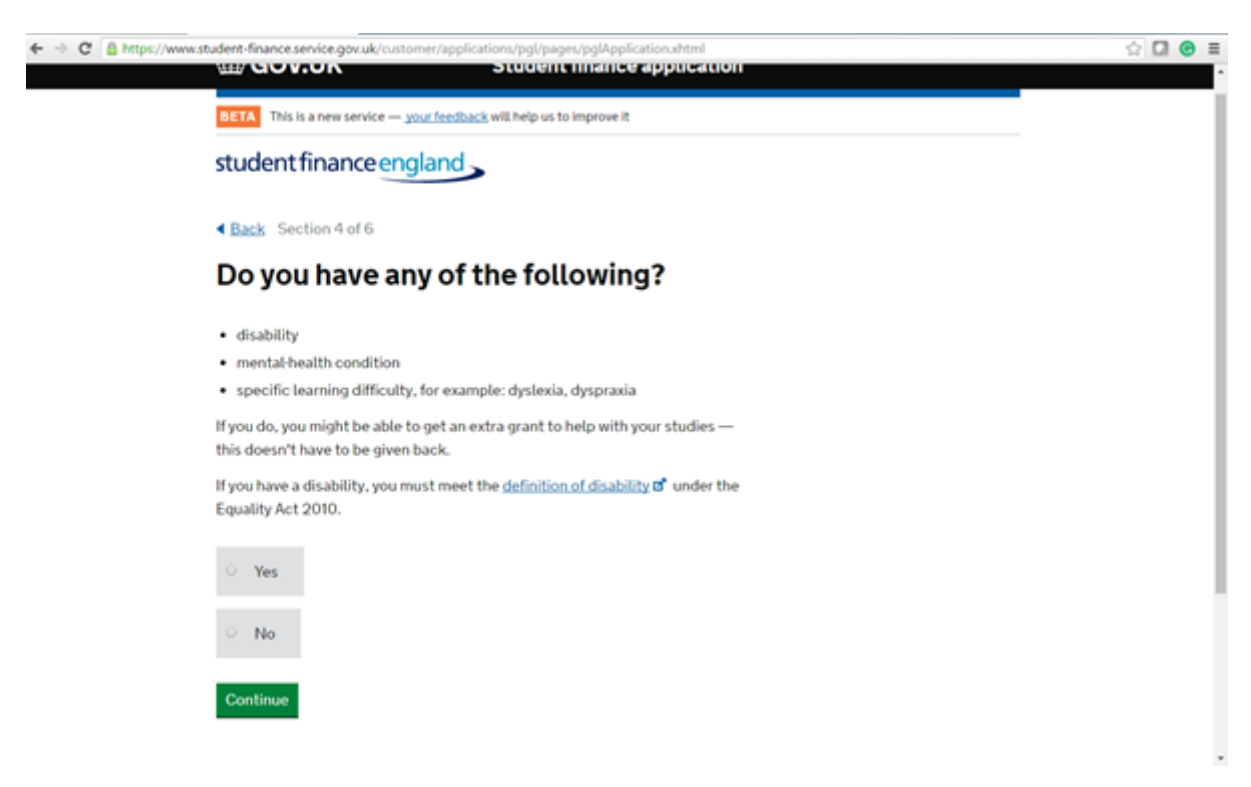

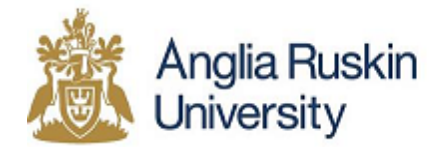

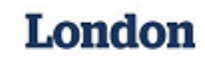

17. Enter your bank account details you would like the Postgraduate Loan paid into.

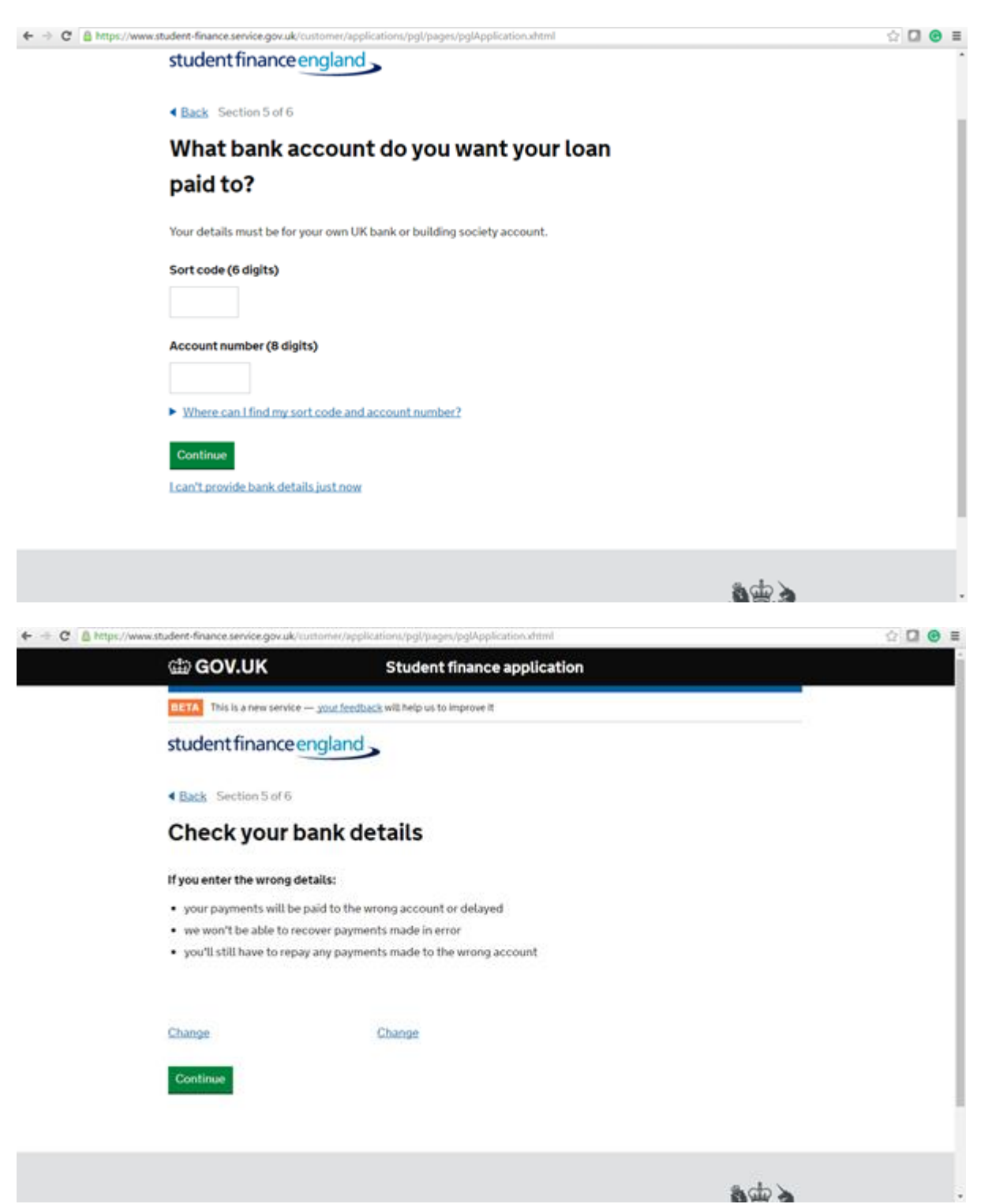

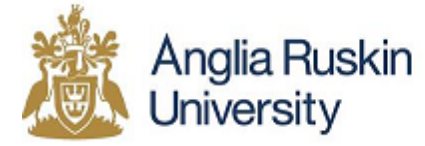

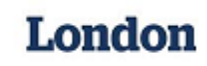

18. Complete the required information.

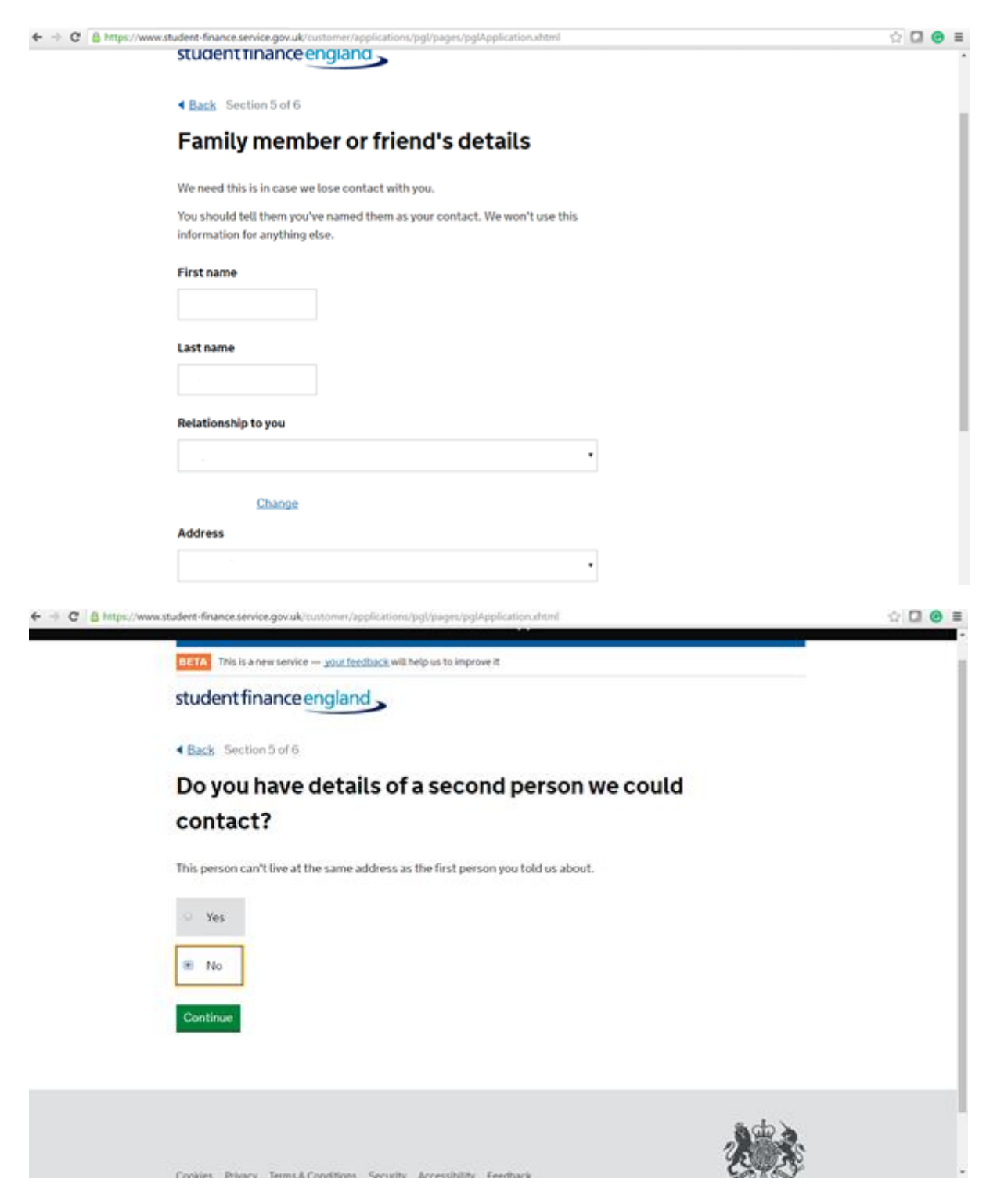

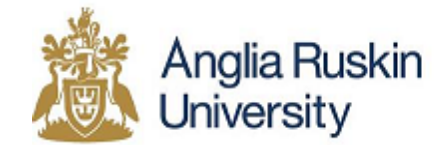

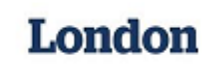

19. Final stage, agree to the terms and conditions.

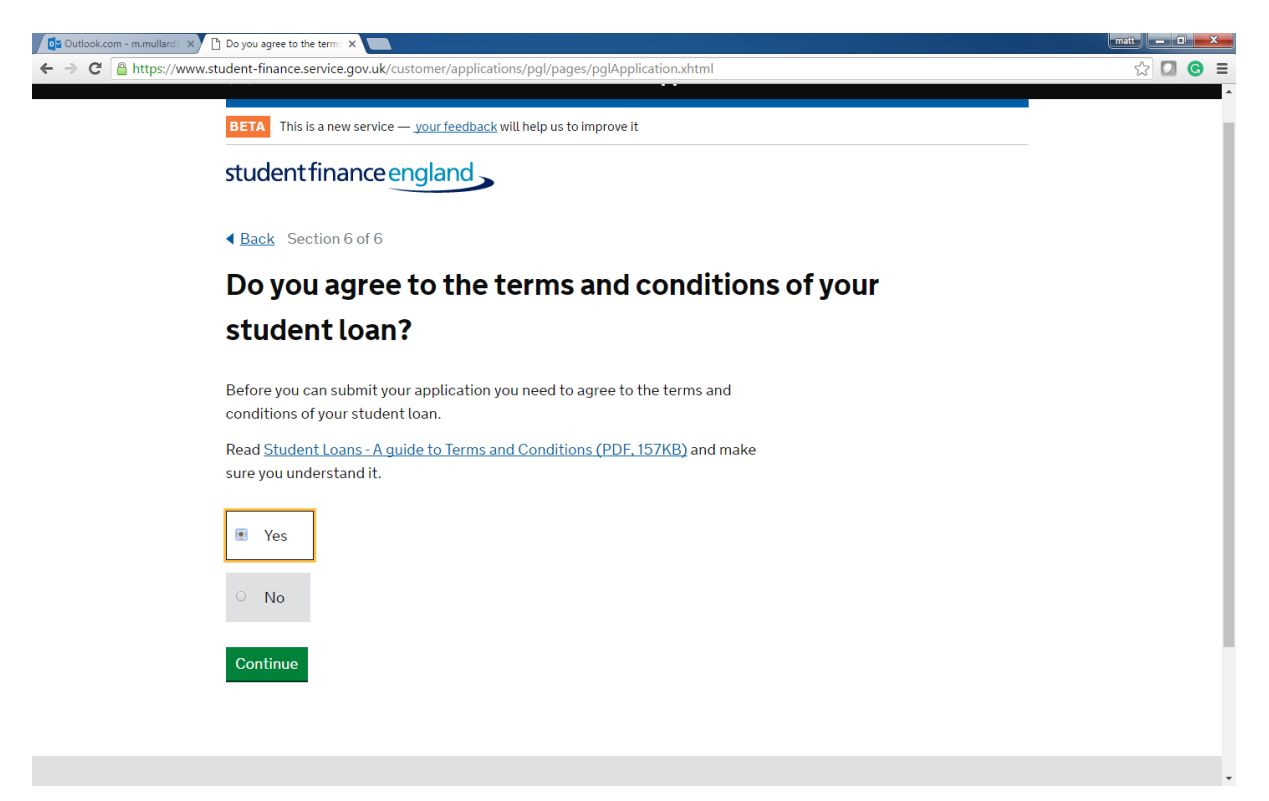